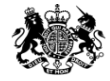

Medicines & Healthcare products Regulatory Agency

### **Submitting via MHRA Submissions portal**

This publication was withdrawn on 31 January 2020

### 22<sup>nd</sup> October 2019

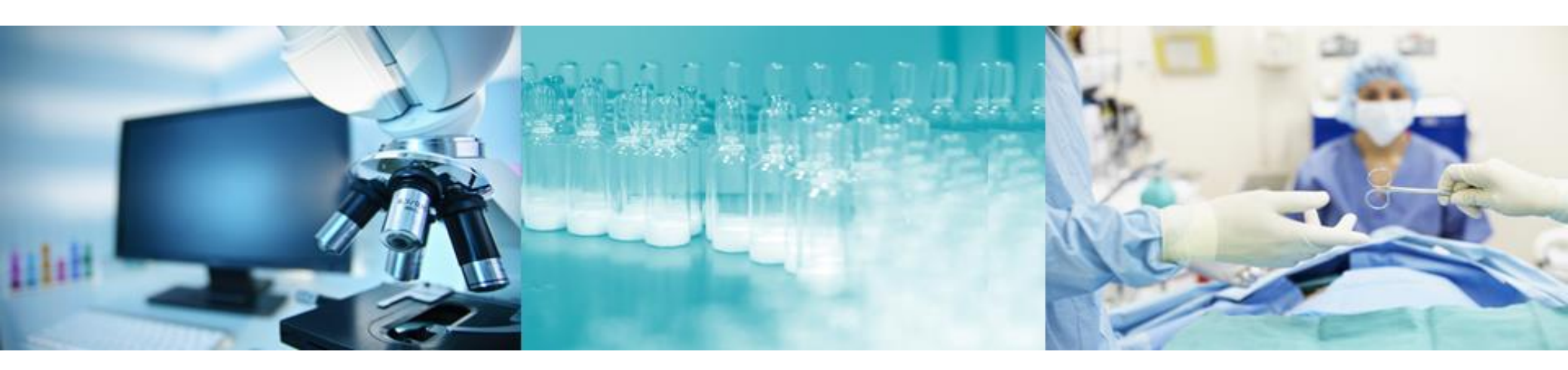

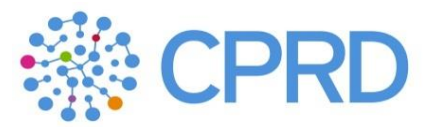

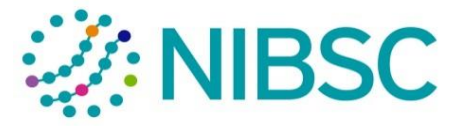

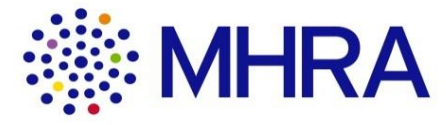

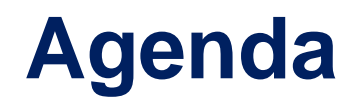

| Item                                                             |
|------------------------------------------------------------------|
| Intro                                                            |
| The MHRA Submissional in the pages with drawn on 31 January 2020 |
| Submitting e-cigarettes                                          |
| Submitting via Human Medicines                                   |
| Submitting PSURS                                                 |
| Submitting PIPs                                                  |
| Next Steps                                                       |

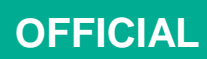

## This publication was withdrawn on 31 January 2020 Introductions

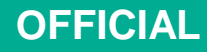

### **This webinar**

 The requirements and proposals we are presenting are drafts, and do not at this stage represent Government policy. This publication was withdrawn on 31 January 2020

• The recording of the webinar will be published on the gov.uk site.

- This session is to provide information and can be shared with colleagues.
- Everything discussed would only be in the event of a no-deal scenario.

### The story so far

- We held a general overview webinar in late November 2018 which covered all aspects of the MHRA IT Contingency programme.
- A second webinar on the topic of gaining access to the MHRA Submissions portal was recorded in mid Feb. The ability to gain access has been live since 4<sup>th</sup> March and you are encouraged to register to use MHRA Submissions prior to Day 1
- At the start of March, there was a third webinar focussed on the pharmacovigilance solutions and how to register for either the MHRA Gateway or ICSR Submissions. Those wishing to submit and receive ICSRs/SUSARs from Day 1 have been able to register from Monday 11<sup>th</sup> March.
- On March 25<sup>th</sup> we did a fourth webinar which focused on the MHRA Submission portal and demonstrated the Human Medicine, e-cigarette, PSUR and PIP portals.
- Webinars are available to view on the gov.uk website

### Webinar purpose

This webinar will focus on MHRA Submissions

- Providing an overview of MHRA Submissions Homepage
- How to raise a diservir dimetine MHRAVSUB first ions Homepage and dial support documents
- Submitting marketing authorisation and Clinical trial applications via the Human Medicines tile
- Submitting PSURs
- Submitting PIPs
- Submitting e-cigarette notifications
- Next steps

## This publication was withdrawn on 31 January 2020 **1. MHRA Submissions Homepage**

### **MHRA Submission Homepage**

Video demo This publication was withdrawn on 31 January 2020

MHRA Submission Homepage

### This publication was withdrawn on 31 January 2020 **2. e-cigarette notifications**

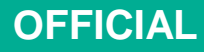

### **E-cigarette Submission– Industry User Journey**

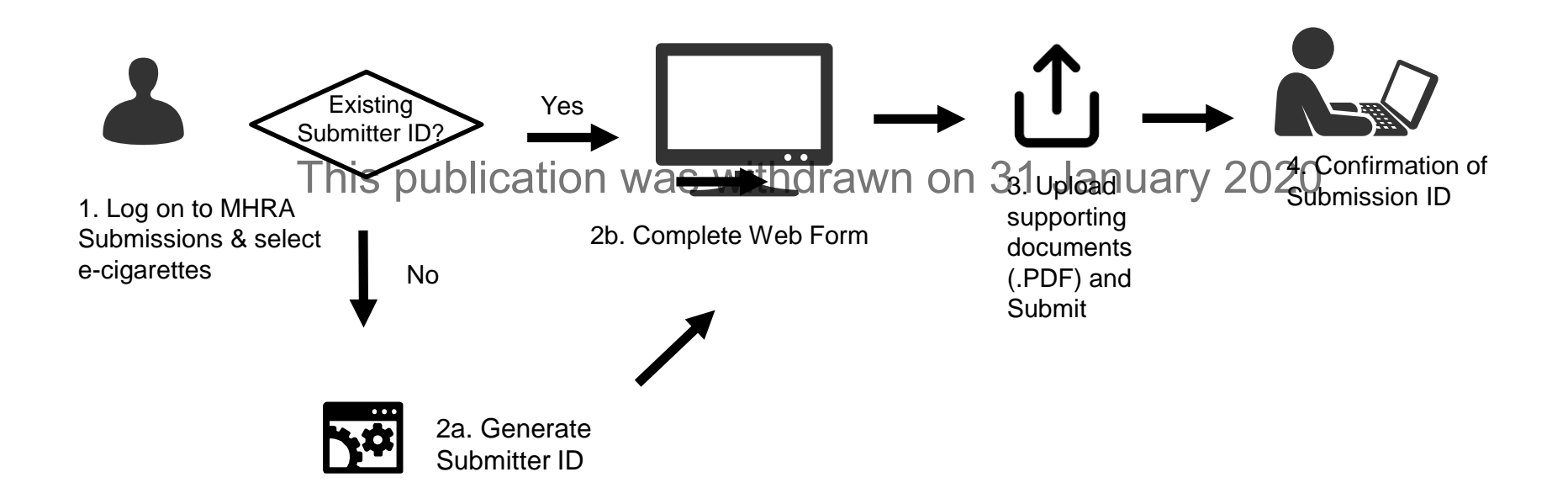

| Submission Type | Route into MHRA  | Submission Format                       | Associated File<br>upload | XML Creation? |
|-----------------|------------------|-----------------------------------------|---------------------------|---------------|
| E-cigarette     | MHRA Submissions | Webform, edit previously submitted data | attachments               | No            |

# E-cigarette Bulk Submissions– Industry User Journey

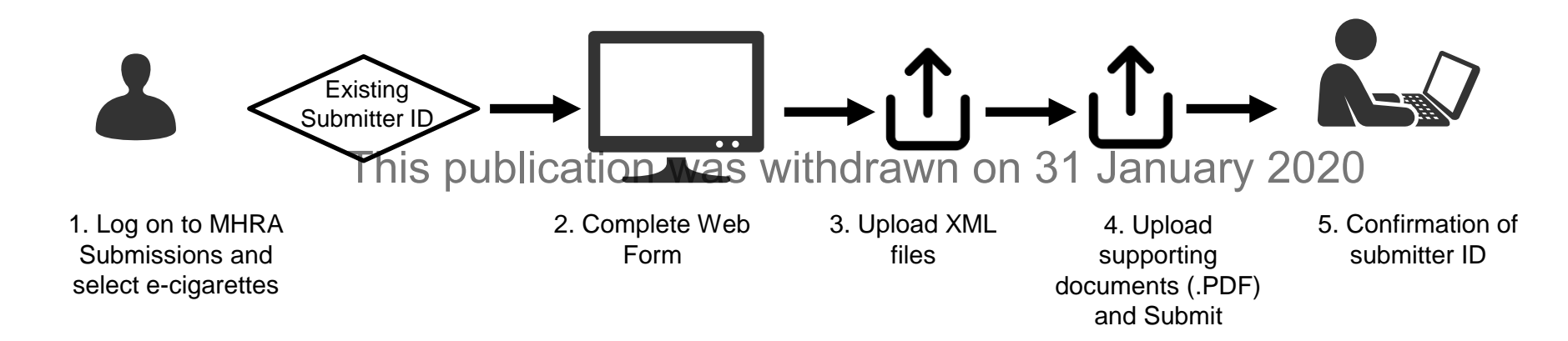

| Submission Type     | Route into MHRA  | Submission Format                    | Associated File<br>upload | XML Creation? |
|---------------------|------------------|--------------------------------------|---------------------------|---------------|
| E-cigarettes – Bulk | MHRA Submissions | Webform related to submitter details | attachments               | No            |

## **E-cigarette notifications**

Video demo This publication was withdrawn on 31 January 2020

Making an e-cigarette submission

Making a Bulk Submission

### This publication was withdrawn on 31 January 2020 **3. Human Medicines**

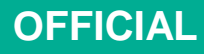

# What applications will be sent via Human Medicines?

| Regulatory Activity                               |     | Ownership Application (COA) - EU to UK MAH      |
|---------------------------------------------------|-----|-------------------------------------------------|
| Initial Marketing Authorisation Application       |     | Article 23a/24 Sunset Clause Notification       |
| CAP Grandfathering Full Initiating Sequence       |     | Withdrawal during assessment or withdrawal of a |
| CAP Grandfathering Full Initiating Sequence       |     | marketing authorisation                         |
| Incorporating Change of Ownership (COA)           | _   | Clinical Trial                                  |
| CAP Grandfathering Mininaphinating Sequences with | hdr | ₽åŕall@ImportJ@LPU)aVayia£i0n20                 |
| CAP Grandfathering Minimal Initiating Sequence    |     | Parallel Import (PLPI) Initial                  |
| Incorporating Change of Ownership (COA)           |     | Parallel Import (PLPI) Renewal                  |
| Variation Type IA                                 |     | Targeted Assessment                             |
| Variation Type IA - Establishing UK QPPV-PSMF     |     | Baseline Submission                             |
| Variation Type IB                                 |     | Development Safety Update Reports               |
| Variation Type II                                 |     | BROMI Self Certification - Notification 61(3)   |
| Renewal (yearly or 5-yearly)                      |     | Notified Body Designation                       |
| Information Update                                |     | Homeopathic National Rules (NR)                 |
| Active Substance Master File                      |     | Homeopathic MP application (HR)                 |
| Plasma Master File                                |     | Herbal MP application (THR)                     |
| Paediatric submission, Article 29                 |     | Article 45 - Paediatric submission              |
| Paediatric submission, Article 46                 |     | Early Access to Medicines UK                    |
| Full PIQ assessment - Notification 61(3)          |     | Export Certificates                             |
| Change of Ownership Application (COA)             |     | CCC Procedure UK                                |

### Human Medicines- Industry User Journey

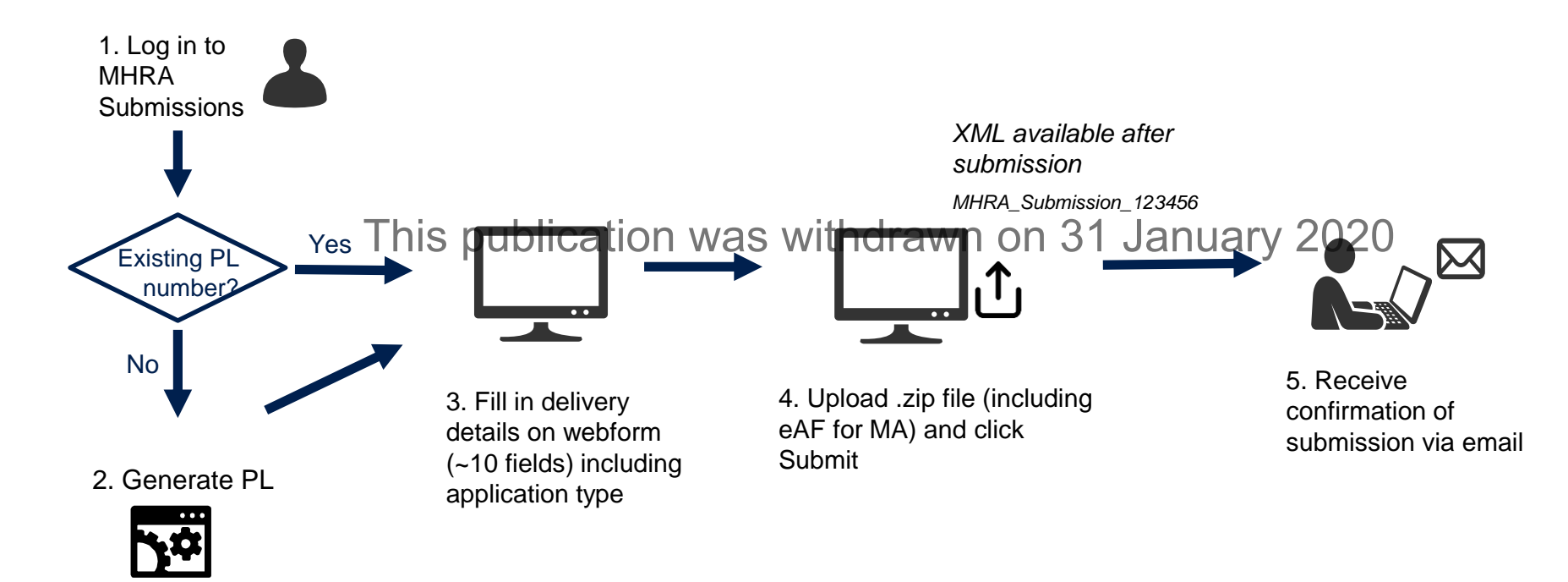

| Submission Type                      | Route into MHRA  | Submission Format                         | Associated File<br>upload               | XML<br>Creation? | Comments                                                                                                    |
|--------------------------------------|------------------|-------------------------------------------|-----------------------------------------|------------------|----------------------------------------------------------------------------------------------------|
| All types outlined in previous slide | MHRA Submissions | <ul> <li>1 webform, ~10 fields</li> </ul> | .zip file<br>(e.g. MA - eCTD<br>format) | Yes              | Note – Uploading large files as<br>outlined here is the preferred<br>method. Please inform us if you<br>have a requirement to submit via<br>SFTP from Day 1. |

## **Clinical Trial applications**

All clinical trial applications types will be submitted via this Human Medicines tile.

| Human Medicines Delivery File Submission                         |                         |                                  |  |  |
|------------------------------------------------------------------|-------------------------|----------------------------------|--|--|
|                                                                  |                         | Select a regulatory sub activity |  |  |
| Regulatory Area                                                  | This publication was wi | original Submission              |  |  |
|                                                                  | Entails                 | Response                         |  |  |
|                                                                  |                         | Batch Specific Variation         |  |  |
| Generate delivery file only: 🕜                                   |                         | CT - Initial                     |  |  |
|                                                                  |                         | CT - GNA                         |  |  |
| User:                                                            | Area: *                 | CT - Amendment                   |  |  |
| william.p.kelly@accenture.com<br>(william.p.kelly@accenture.com) | Select an area          | CT - EOT                         |  |  |
| Regulatory Activity: *                                           |                         | CT - CSR                         |  |  |
| Clinical Trial                                                   | •                       | Select a regulatory sub activity |  |  |

You will still be required to obtain and use a EudraCT number as your reference number: you will continue to get this number from the EudraCT website.

### **Human Medicines submissions**

Video demos

This publication was withdrawn on 31 January 2020 Generating a PL Number

Making a human medicines application

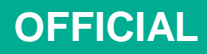

### This publication was withdrawn on 31 January 2020 **4. PSUR**

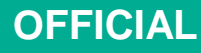

### **PSUR Submissions – Industry User Journey**

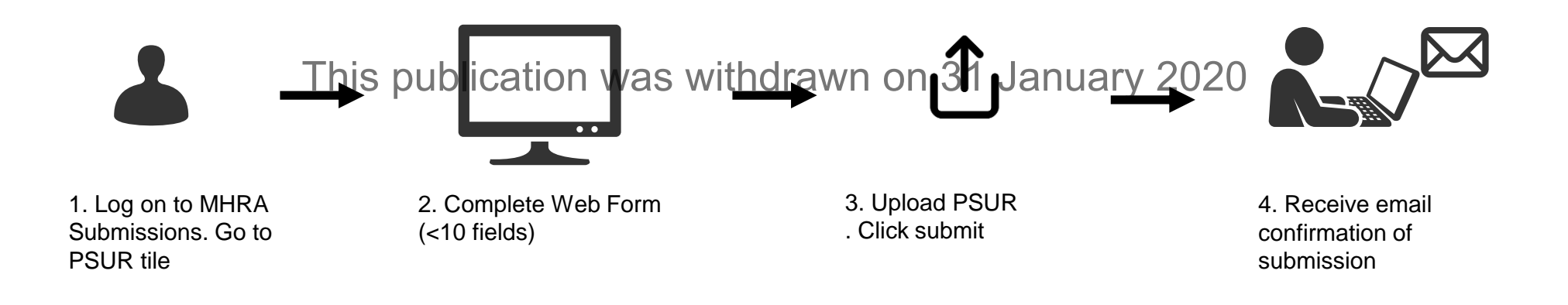

| Submission Type | Route into MHRA  | Submission Format     | Associated File<br>upload | XML Creation? | Download copy<br>of Application<br>Required? |
|-----------------|------------------|-----------------------|---------------------------|---------------|----------------------------------------------|
| PSUR            | MHRA Submissions | 1 webform, <10 fields | Zip/pdf or word           | No            | No                                           |

### **PSUR** submissions

Video demo This publication was withdrawn on 31 January 2020 Making a PSUR submission

### This publication was withdrawn on 31 January 2020

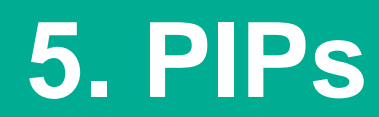

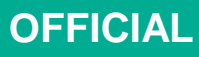

### **PIPs Submissions – Industry User Journey**

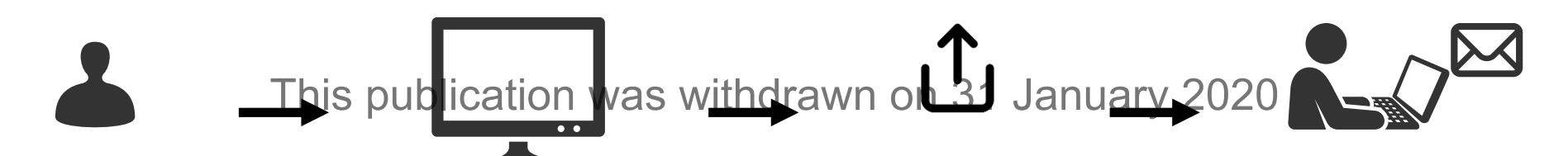

1. Log on to MHRA Submissions and select PIPs 2. Complete relevant Web Forms

3. Upload supporting documents (.PDF, .zip, unstructured documents). Click submit 4. Receive email confirmation of submission and notification of UK-PIP number

| Submission Type | Route into MHRA  | Submission Format    | Associated File<br>upload                          | XML Creation? | Download copy<br>of Application<br>Required? |
|-----------------|------------------|----------------------|----------------------------------------------------|---------------|----------------------------------------------|
| PIPs            | MHRA Submissions | 5 webforms available | .PDF file, .zip file,<br>unstructured<br>documents | No            | No                                           |

### **PIPs submissions**

Video demo This publication was withdrawn on 31 January 2020 Making a PiP Submission

### **Next Steps and Timelines**

- Ensure that your organisation completes the user access steps for MHRA Submissions prior to Day 1 in a no deal scenario.
- These steps and guideage are found here wn on 31 January 2020
- <u>https://www.gov.uk/guidance/making-submissions-to-the-mhra-in-a-no-deal-scenario</u>
- Guides and videos will be published on Day 1
- The relevant tiles in MHRA Submissions will be launched for Day 1.